# (オンラインショップ/ はじめてガイド

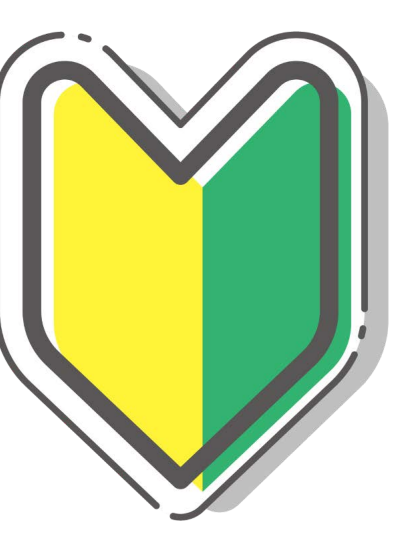

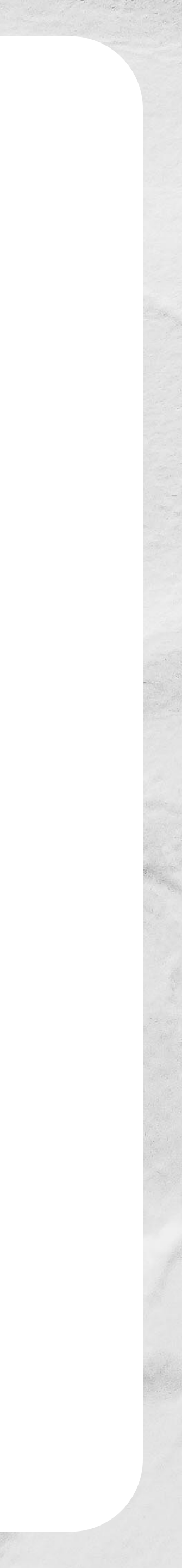

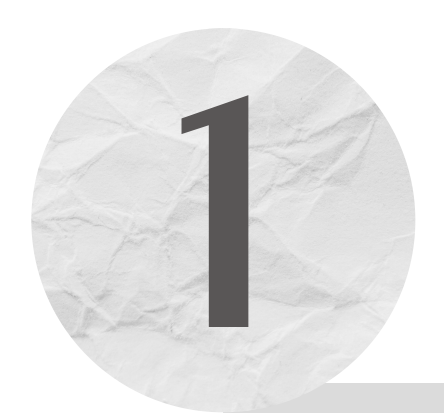

## 新規会員登録

#### ご利用されるアカウントのボタンをクリックしてください。

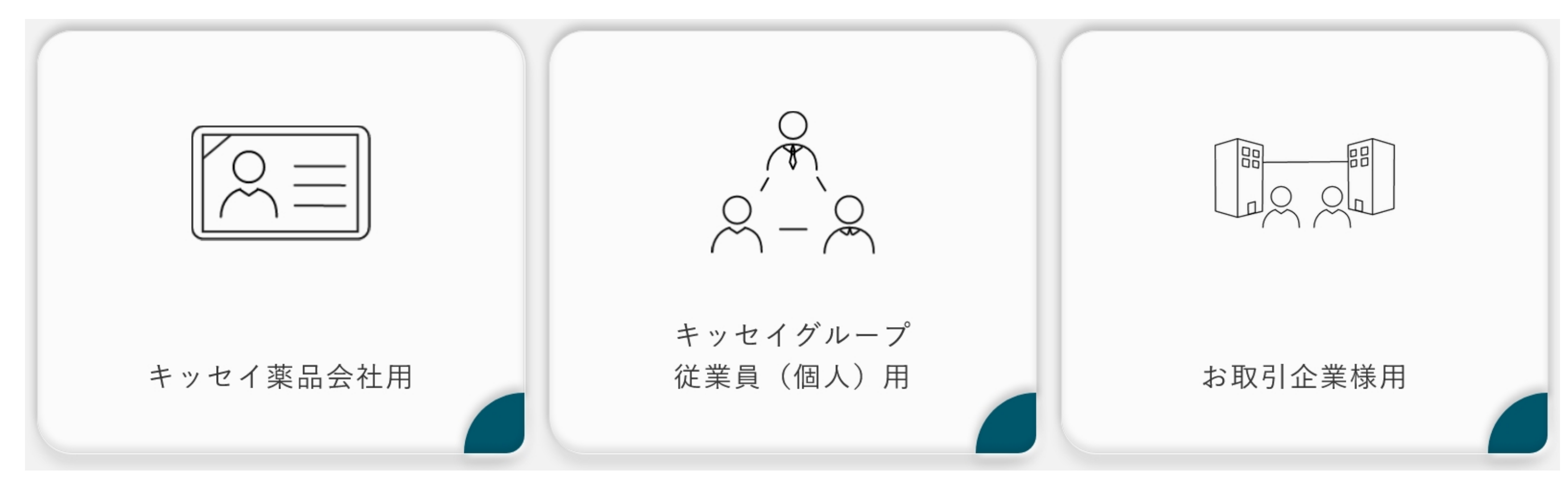

#### ② 新規会員登録画面にて各必須項目の入力をしてください。

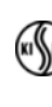

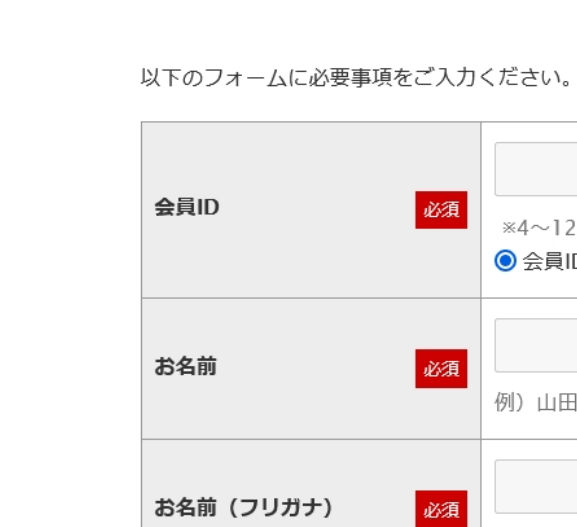

会員情報登録

ショップへ戻る

💮 キッセイ商事株式会社

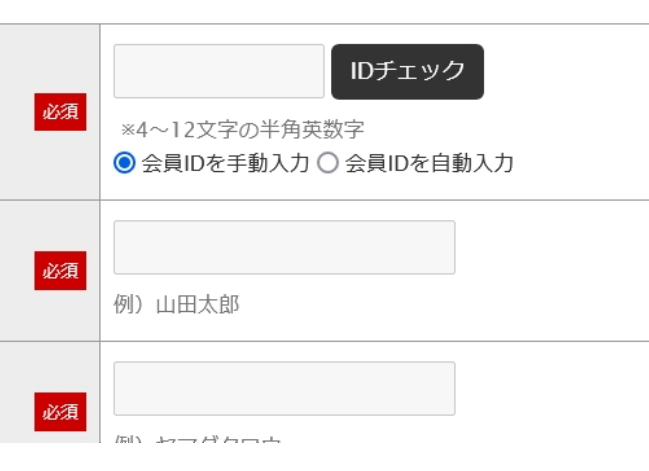

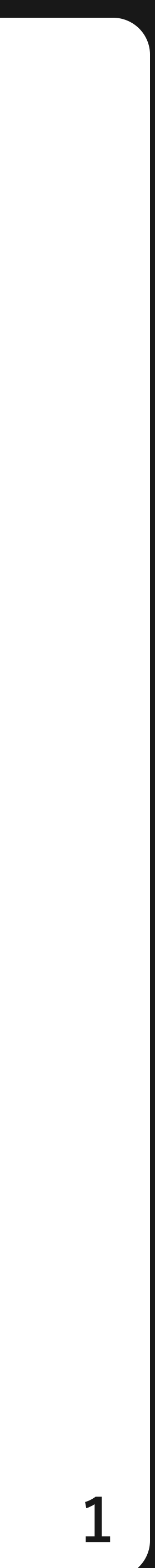

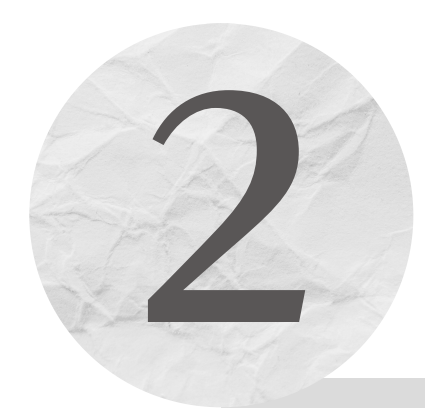

会員登録済み

## ① ログインボタンをクリックしてください。

## ❷ 登録された会員IDとパスワードを入力して、ログインボタンをクリックしてください。

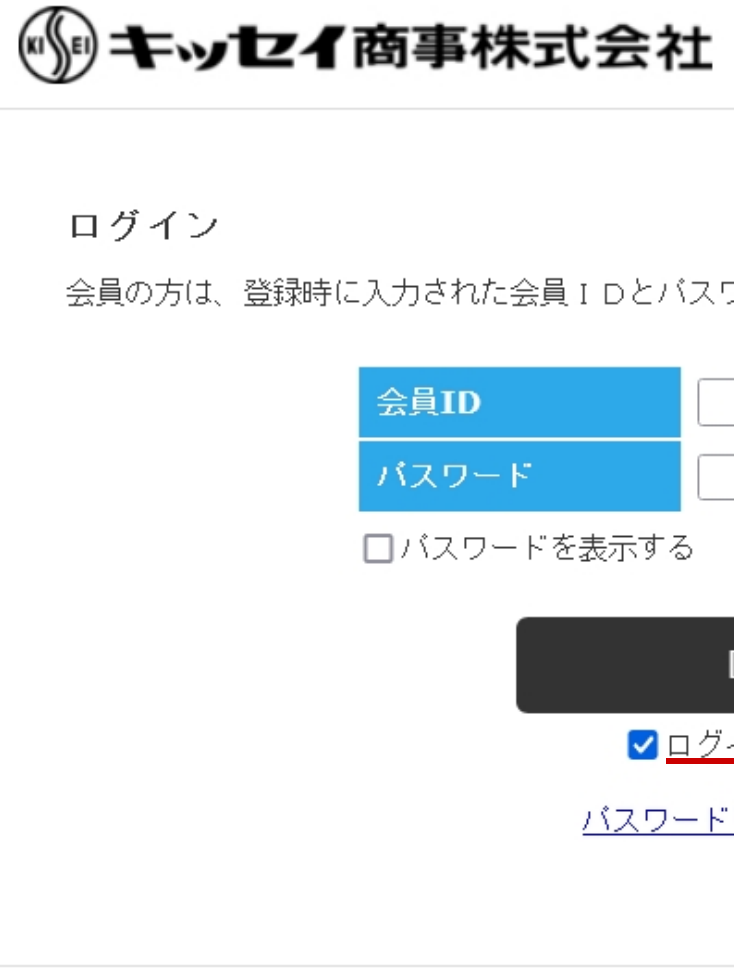

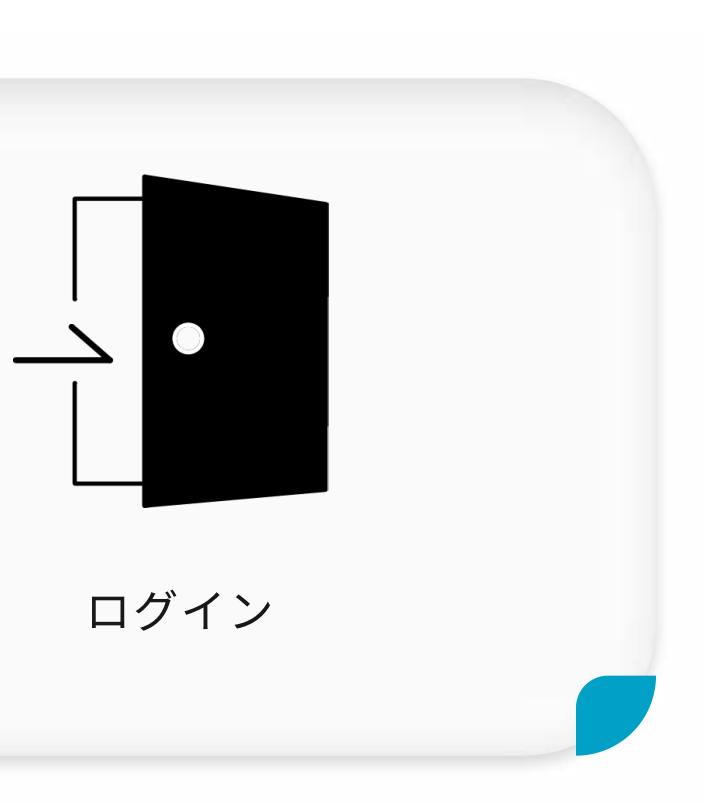

|                       | <u>ショップへ戻る</u> |           |         |
|-----------------------|----------------|-----------|---------|
| とパスワードでログインしてください。    |                |           |         |
|                       |                |           |         |
| <br>でする               |                |           |         |
| ログイン                  |                |           |         |
| ✓ <u>ログインしたままにする</u>  | ※「ログインした       | ままにする」を   | チェックすると |
| <u> マードをお忘れの方はこちら</u> | 会員IDとパスワ-      | -ド入力が保存さ; | れています。  |
|                       |                |           |         |

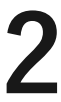

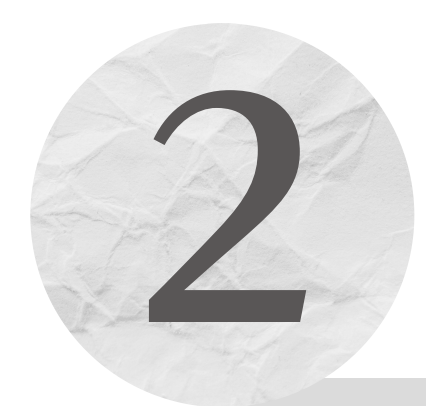

会員登録済み

## ③ オンラインショッピングをお楽しみください。

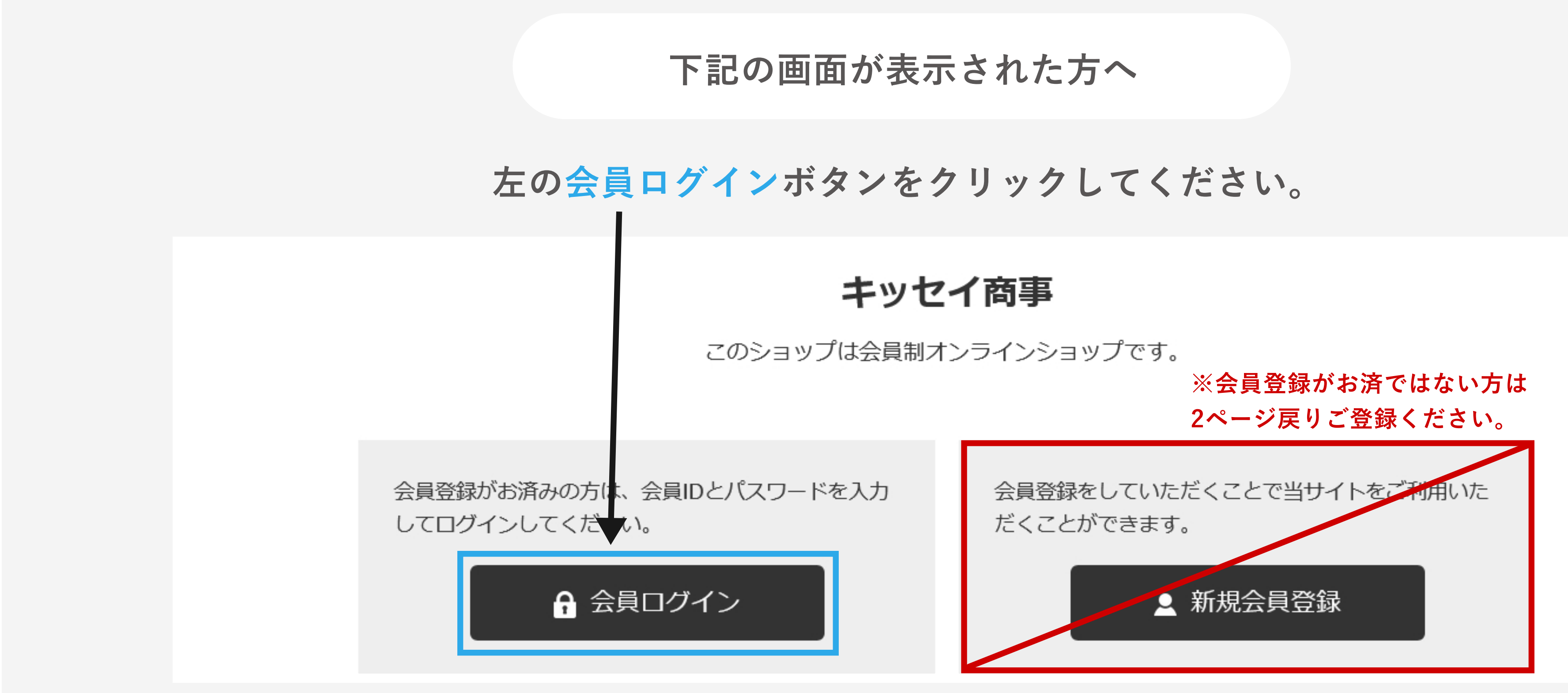

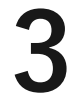